UNIVERSITÉ BORDEAUX

année 2023-2024

MASTER INFORMATIQUE/MASTER CSI

## Admin. des Réseaux

## TD - DOMAIN NAME SERVER ET DYNAMIC HOST CONFIGURATION PROTOCOL

**Résumé** Le but de ce TP est d'étudier le fonctionnement du service des noms de domaine. Lancez le script de démarrage /net/stockage/aguermou/AR/TP/10/qemunet.sh en lui fournissant la description de la topologie réseau à l'aide de l'option -t ainsi que l'archive contenant la configuration initialte des machines à l'aide de l'option -a. Ceci revient à lancer les commandes suivantes:

- au cremi:
  - # cd /net/stockage/aguermou/AR/TP/10/; ./qemunet.sh -x -t topology -a archive\_tp10.tgz
- à distance:

# cd /net/stockage/aguermou/AR/TP/10/; ./qemunet.sh -d tmux -b -t topology -a archive\_tp10.tgz
# tmux a

- la machine immortal, sur laquelle tournera le serveur DNS primaire.
- les machines syl, nile et opeth, qui joueront le rôle de clients.

## **1** Installation et configuration

- 1. Configurer le serveur named (le serveur doit dans un premier temps juste faire la résolution de nom des machines de sa zone).
  - En vous inspirant du fichier /etc/bind/db.empty, créer un fichier contenant la description de votre zone. Une documentation simple est disponible à l'adresse suivante: https://wiki.debian.org/Bind9
  - Modifier les fichiers /etc/bind/named.conf.\* pour y ajouter votre nouvelle zone et configurer le fonctionnement du serveur.
  - Démarrer le serveur bind.
- 2. Configurer les machines clientes DNS pour qu'elles utilisent le serveur DNS que vous venez de mettre en place. La configuration se fera en modifiant le fichier /etc/resolv.conf. De plus, il est nécessaire de vérifier dans /etc/nsswitch.conf que la résolution de noms utilise bien DNS.
- 3. A quoi servent les champs CNAME, MX et HINFO?
- 4. Que se passe-t-il si on oublie le . en fin de ligne ?
- 5. Tester votre configuration avec un client DNS tel que nslookup ou dig.

## 2 Serveur DHCP

- 1. Configurez la machine syl comme serveur dhcp.
- 2. Lancez un tcpdump sur syl pour observer le dialogue dchp, lorsque vous relancer la configuration de l'interface réseau de opeth : service networking restart. Il est biensur nécessaire au préalable de configurer opeth pour que sa configuration réseau soit faite via dhcp.
- 3. Modifier la configuration du serveur dhcp pour que la machine opeth utilise toujours l'adresse ip 192.168.0.9. Tester cette configuration
- 4. Configurez le serveur dhcp pour qu'il mette à jour automatiquement la liste des machines reconnues par le serveur DNS.